## Manager Self Service - End Employment Multiple Assignment

Sometimes employees will have multiple Assignments, this may be a Kernowflex post, or they may have multiple part time roles in different areas of the trust.

Click on the End Employment (Approval Required) as you would for a standard termination.

End Employment (Approval Required)

If you start a full End Employment for an employee with multiple assignments, Manager Self Service will show a warning message.

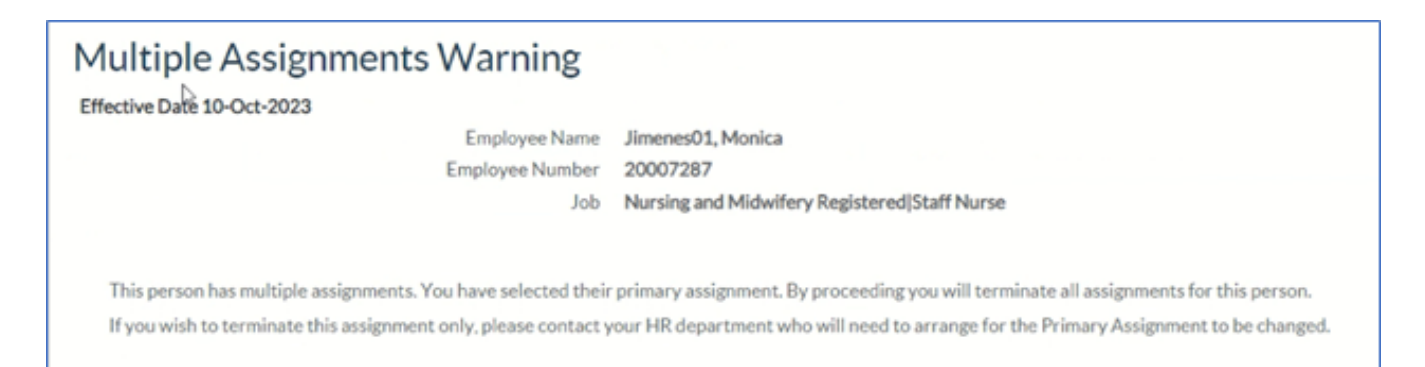

If it is the Primary Assignment that you need to end and keep the other Assignment/s open (such as Kernowflex), you will need to contact the ESR Support Team mailbox for assistance.

If the Assignment you need to end is not the primary post, you can go over to the "End Non-Primary Assignment (Approval Required)" option.

## End Non-Primary Assignment (Approval Required)

End Non Primary Assignment (Approval Required)

Click on the End Non-Primary Assignment (Approval Required) option in the menu.

If the Assignment is still primary, it will come up with a warning message.

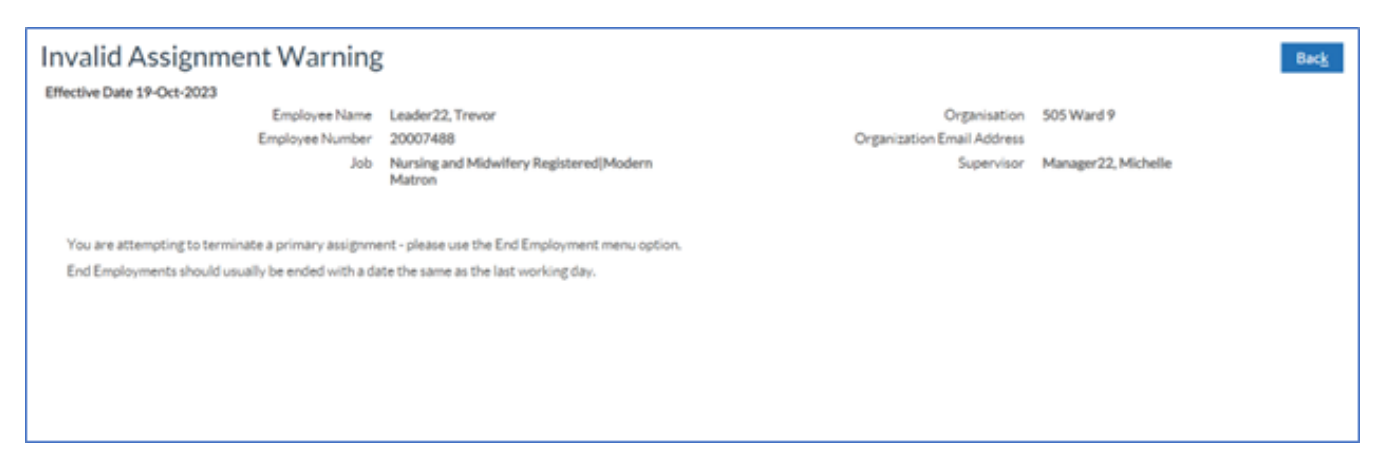

When the Assignment is the non-Primary post, you will see the date tracking screen.

This change is treated like an Assignment change as the employee is staying on their other Assignment/s.

| End Non Primary Assignme                                                                                   | nt (Approval Required                                                                | d): Effe                        | ectiv    | /e D              | Date                 | θO            | pti             | ons                                         | Bac <u>k</u> <u>C</u> ontinue                                  |
|----------------------------------------------------------------------------------------------------|--------------------------------------------------------------------------------------|---------------------------------|----------|-------------------|----------------------|---------------|-----------------|---------------------------------------------|----------------------------------------------------------------|
| Effective Date 19-Oct-2023                                                                                 |                                                                                      |                                 |          |                   |                      |               |                 |                                             |                                                                |
| Employee Name                                                                                              | Leader22, Trevor                                                                     |                                 |          |                   |                      |               |                 | Organisation                                | 505 Ward 9                                                     |
| Employee Number                                                                                            | 20007488                                                                             |                                 |          |                   |                      | Org           | anizat          | tion Email Address                          |                                                                |
| Job                                                                                                    | Nursing and Midwifery Registered Mode<br>Matron                                      | irn                             |          |                   |                      |               |                 | Supervisor                                  | Manager22, Michelle                                            |
| STIP Please ensure the effective date is set to the date<br>entered. It is NOT recommended to amend the te | on which the new assignment status shoul<br>ermination date to accommodate untaken l | d take effect<br>eave as this i | t. For e | ample:<br>flectiv | , if an B<br>e of an | Emplo<br>empl | yee is<br>oyee? | leaving their assign<br>'s contractual term | ment on the 15th of the month the 16th should be ination date. |
|                                                                                                    |                                                                                      | 4                               | Octobe   | r v               | 202                  | 3             | Ý               | •                                           |                                                                |
|                                                                                                    |                                                                                      | SUN                             | MON      | TUE               | WED                  | THU           | FRI             | SAT                                         |                                                                |
| Changes should take effect on the effective date as                                                        | entered below.                                                                       | 1                               | 2        | 3                 | 4                    | 5             | 6               | 7                                           |                                                                |
| Effective Date 19-Oct-2023                                                                                 |                                                                                      | 8                               | 9        | 10                | 11                   | 12            | 13              | 14                                          |                                                                |
| <ul> <li>Changes should take effect as soon as final approva</li> </ul>                                    | l is made.                                                                           | 15                              | 16       | 17                | 18                   | 19            | 20              | 21                                          |                                                                |
|                                                                                                    |                                                                                      | 22                              | 23       | 24                | 25                   | 26            | 27              | 28                                          |                                                                |
|                                                                                                    |                                                                                      | 29                              | 30       | 31                | 1                    | 2             | 3               | 4                                           |                                                                |
|                                                                                                    |                                                                                      |                                 |          |                   |                      |               |                 |                                             | Bac <u>k</u> <u>C</u> ontinue                                  |

There is some guidance on screen about the effective date for this kind of change.

For example, in these screen shots, the leaving date is the 31st of October, so I have date tracked to the 1st of November.

This is the effective date to change the assignment from Active to Terminated.

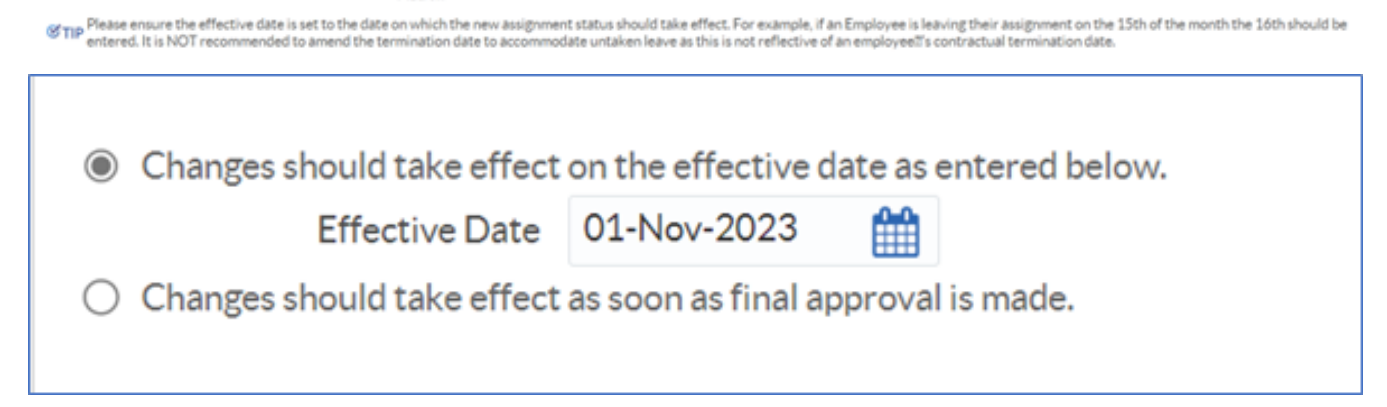

Once you have date tracked correctly, click Continue. You will be taken to an Assignment Change screen.

The Assignment Status will be pre-populated to show that you are updating the Assignment from Active to Terminate Process Assignment.

All you will need to do here is pick the leaving reason in the Change Reason field.

| End Non Primary Assign                                                           | ment        | (Approval Required): Assi                               | gnment             | Cance <u>l</u> Bac <u>k</u> Ne <u>x</u> t         | I |
|----------------------------------------------------------------------------------|-------------|---------------------------------------------------------|--------------------|---------------------------------------------------|---|
| Effective Date 01-Nov-2023                                                       |             |                                                         |                    |                                                   |   |
| Employee Name Le                                                                 | eader22, T  | revor                                                   | Organisation       | 505 Ward 9                                        | 2 |
| Employee Number 20                                                               | 0007488     |                                                         | Job                | Nursing and Midwifery<br>Registered Modern Matron |   |
| Supervisor M                                                                     | lanager22   | , Michelle                                              |                    |                                                   |   |
| * Indicates required field<br>Enter or change any details below. Click Submit to | to continue | this action, click Back to return to the previous page, | or click Cancel to | cancel this action.                               | 1 |
| Assignment Status                                                                |             |                                                         |                    |                                                   |   |
| Current                                                                          | unt Ctature | Active Accimment                                        |                    |                                                   |   |
| Curre                                                                            | ed Chatus   | Active Assignment                                       |                    |                                                   |   |
| Propose                                                                          | eu Status   | Terminate Process Assignment                            |                    |                                                   |   |
|                                                                                  | e Keason    | Migrated Record Default Assignment 🗸 🗸                  |                    |                                                   |   |
| Position                                                                         |             |                                                         |                    |                                                   |   |
| Positi                                                                           | ion Name    | 80106 Matron Band 8a - Ward 9 NCA Surgery               |                    |                                                   |   |
| dor                                                                              |             |                                                         |                    |                                                   |   |
|                                                                                  | Job Title   | Nursing and Midwifery Registered Modern Matron          |                    |                                                   |   |
| Grade                                                                            |             |                                                         |                    |                                                   |   |
| Gra                                                                              | ade Name    | NHS XR08 Review Body Band 8 - Range A<br>More Details   |                    |                                                   |   |
| Ceil                                                                             | ling Point  |                                                         |                    |                                                   |   |
| Payroll                                                                          |             |                                                         |                    |                                                   |   |
|                                                                                  |             |                                                         |                    |                                                   |   |
| Payr                                                                             | roll Name   | 505 MonthlyT00                                          |                    |                                                   |   |

Pick the Change Reason and then click Next.

| <ul> <li>Indicates required field<br/>Enter or change any details below. Click Submit to continue<br/>Assignment Status</li> </ul> | this action, click Back to return to the previous page, or click Cancel to cancel this action. |
|----------------------------------------------------------------------------------------------------|------------------------------------------------------------------------------------------------|
| Current Status                                                                                                    | Active Assignment                                                                              |
| Proposed Status                                                                                                    | Terminate Process Assignment                                                                   |
| * Change Reason                                                                                                    | Voluntary Resignation - Promotion                                                              |

The final screen is the Review, check you are happy with the changes and the dates.

| End Non Primary Assig                                                      | nment (Approval Required                             | : Review                                       |
|----------------------------------------------------------------------------|------------------------------------------------------|------------------------------------------------|
|                                                                            |                                                      | Cancel Printable Page Back Subr                |
| Effective Date 01-New 2022                                                 |                                                      |                                                |
| Employee Name                                                              | Leader22 Trouse                                      | Organization 505 Ward 9                        |
| Employee Number                                                            | 20007499                                             | Ormainstion Email Address                      |
| Employee Number                                                            | 2000/400                                             | Supervisor Manager 22 Michelle                 |
| 000                                                                        | Registered Modern Matron                             | Supervisor Manager22, Michelle                 |
| Review your changes and, if needed, attach sup<br>Indicates Changed Items. | oporting documents.                                  |                                                |
| Assignment                                                                 |                                                      |                                                |
|                                                                            |                                                      |                                                |
|                                                                            | Current                                              | Proposed                                       |
| Organisatio                                                                | n 505 Ward 9                                         | 505 Ward 9                                     |
| Jo                                                                         | Nursing and Midwifery Registered Modern Matron       | Nursing and Midwifery Registered Modern Matron |
| Worker is a Manage                                                         | Yes                                                  | Yes                                            |
| Position Nam                                                               | 80106 Matron Band 8a - Ward 9 NCA Surgery            | 80106 Matron Band 8a - Ward 9 NCA Surgery      |
| Locatio                                                                    | n 505 ESRH                                           | 505 ESRH                                       |
| Grade Nam                                                                  | NHS XR08 Review Body Band 8 - Range A                | NHS XR08 Review Body Band 8 - Range A          |
| Grade Poin                                                                 | 430                                                  | 430                                            |
| Grade Ste                                                                  |                                                      | 1                                              |
| Payroll Nam                                                                | 505 MonthlyT00                                       | 505 MonthlyT00                                 |
| Paypoin                                                                    | Default Home                                         | Default Home                                   |
| Assignment Statu                                                           | s Active Assignment                                  | Terminate Process Assignment                   |
| Change Reaso                                                               | n Migrated Record Default Assignment                 | Voluntary Resignation - Promotion o            |
| Absence Accrual Start Dat                                                  | 01-Apr-2019                                          | 01-Apr-2019                                    |
| No. of Increment                                                           | s 1                                                  | 1                                              |
| Work Hour                                                                  | s 37.5                                               | 37.5                                           |
| Frequenc                                                                   | Week                                                 | Week                                           |
| Employee Categor                                                           | Full Time                                            | Full Time                                      |
| Assignment Categor                                                         | Permanent                                            | Permänent                                      |
| Primary Assignmen                                                          | E No                                                 | No                                             |
| Additional Information                                                     |                                                      |                                                |
|                                                                            |                                                      |                                                |
| Attachments                                                                |                                                      |                                                |
|                                                                            |                                                      |                                                |
| To help approvers understand the request,                                  | you can attach supporting documents, images, or link | to this action.                                |
|                                                                            |                                                      |                                                |
| +                                                                          |                                                      |                                                |
|                                                                            |                                                      |                                                |
| Approvers                                                                  |                                                      |                                                |
|                                                                            |                                                      |                                                |
| Details Approver                                                           |                                                      | Crature Delete                                 |
| Second Approver                                                            |                                                      | Delete                                         |
| SSHR Payroll Approvals                                                     |                                                      |                                                |

If you need to advise Payroll of any leave to be paid or deducted, enter details in the Comments to Approver section.

| Comments to Approver<br>Trevor is ending his Matron role but staying on the bank. All leave is up to date. |                                                            |
|----------------------------------------------------------------------------------------------------|------------------------------------------------------------|
|                                                                                                    | Cance <u>l</u> Printable Page Bac <u>k</u> Sub <u>m</u> it |

When ready, click Submit.

You'll see a confirmation message, click home to go back to the main menu.

| E Confirmation                                 |      |
|------------------------------------------------|------|
| Your changes have been submitted for approval. |      |
|                                                | Home |

If you need to check on the progress of your change you can do this Transaction Monitor within your Manager Menu.

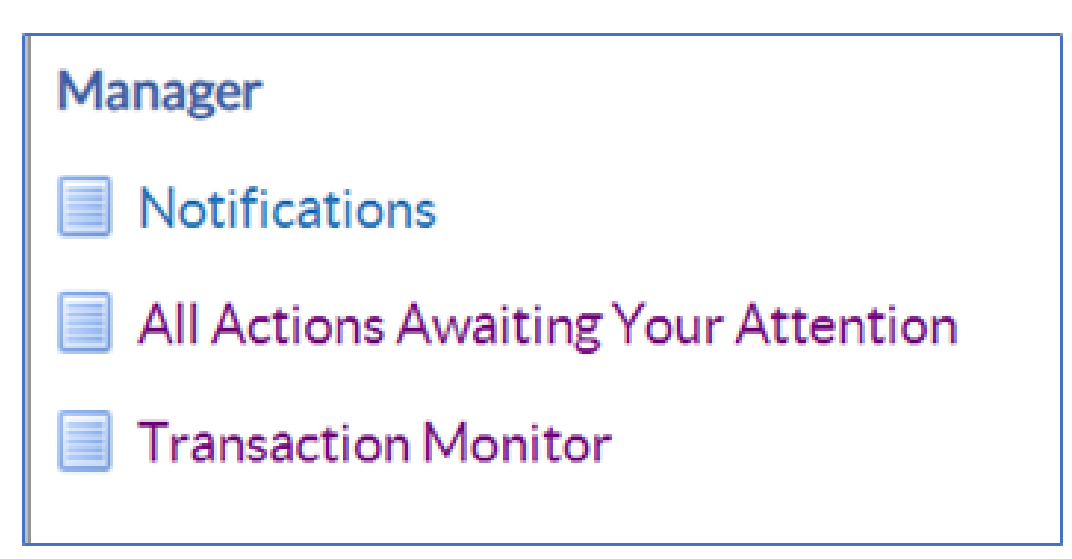

Please see the **Manager Notifications and Transaction Monitor Guide** for how to check progress.

The ESR Hub has short e-learning guides on how to Change Hours in MSS.

## How do I end a non-primary assignment?

For further support on how to use Manager Self Service and the Manager Portal, there is helpful guidance on the ESR Hub:

Home - ESR Hub - NHS Electronic Staff Record

Please contact the ESR Team for support in using Manager Self Service: <u>rcht.esrsupportteam@nhs.net</u>

Online URL: <u>https://elearning.cornwall.nhs.uk/site/kb/article.php?id=382</u>